## Implementing Recommendations on the Index Analysis Tab

Once you have added tuning candidates to a tuning job, DB Optimizer can analyze the effectiveness of the indexes in the database and recommend the creation of new indexes where the new indexes can increase performance.

In the **Collect and create indexes** table, an index that DB Optimizer recommends that you create is marked in orange and has a create index icon next to its checkbox.

| *  | Index Name                | Table Owner | Table Name         | Column Name               | Index  |
|----|---------------------------|-------------|--------------------|---------------------------|--------|
| 1  | IDX_CLIENT_TRANSACTION_0  | SYSTEM      | CLIENT_TRANSACTION | TRANSACTION_STATUS        | Normal |
| •  | CLIENT_MULTI              | SYSTEM      | CLIENT             | CLIENT_FIRST NT_LAST_NAME | Normal |
| 26 | CLIENT_BROKER             | SYSTEM      | CLIENT             | BROKER_ID                 | Normal |
| 26 | CLIENT_INCOME             | SYSTEM      | CLIENT             | CLIENT_HOUSEHOLD_INCOME   | Normal |
| 26 | CLIENT_PK                 | SYSTEM      | CLIENT             | CLIENT_ID                 | Unique |
| 26 | CLIENT_TRANSACTION_BROKER | SYSTEM      | CLIENT_TRANSACTION | BROKER_ID                 | Normal |

## Accept the Suggestion and Automatically Generate an Index

## To accept the sugestion and automatically generate an index

- 1. For any recommended index, click the check box to the left of the index you want to create.
- For a selected index, you can modify the Index type by clicking in the Index Type column, and then selecting a type from the list: Normal, Bitmap , Reverse Key, Reverse Key Unique, or Unique.

🔲 Index Analysis

| -  | Index Name        | Table Owner | Table Name  | Col 🔨       | Create |
|----|-------------------|-------------|-------------|-------------|--------|
| D, | IDX_MOVIERENTAL_0 | MOVIES      | MOVIERENTAL | TOTALCHARG  | Index  |
| 1  | CUSTOMER_PK       | MOVIES      | CUSTOMER    | CUSTOMERIC  |        |
| 1  | MOVIECOPY_PK      | MOVIES      | MOVIECOPY   | MOVIECOPYII |        |
| 1  | RENTALITEM_FK1    | MOVIES      | RENTALITEM  | RENTALID    |        |
| •  | CUSTOMER_IE1      | MOVIES      | CUSTOMER    | LASTNAME    |        |
| •  | CUSTOMER 1E2      | MOVIES      | CUSTOMER    | PHONE       |        |
| 4  |                   |             |             | >           | ~      |

2. Click the **Create Index** button. The Index Analysis dialog appears.

- 3. To view the index SQL in an editor for later implementation, click the statement, and then click **Open** in a SQL editor.
- 4. To run the index SQL and create the index on the selected database, click Execute.